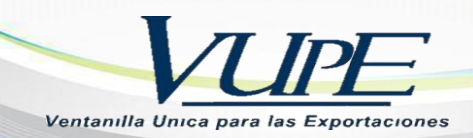

## INSTRUCIVO COMO ELABORAR UNA DUCA SIMPLIFICADA CLASE 11

## **VERSIÓN 2 SEADEX WEB**

- 1. Escoger el DEPREX aprobado para generar DUCA, dar clic, para habilitar funciones adicionales.
- 2. Dar clic en botón "Generar DUA", para empezar a digitar la misma

| 7/20 | 21 DPX<br>8910 | -10-<br>007        | 98-<br>287209-<br>2021 | APROBA   |                 | CA                | DEPREX  | Serie Abrir                                                             |
|------|----------------|--------------------|------------------------|----------|-----------------|-------------------|---------|-------------------------------------------------------------------------|
| No.  | Fecha          | Documento          | VCA 🗸                  | Estado   | País<br>Destino | Tipo<br>Documento |         | Datos del Documento                                                     |
| 1    | 20/07/2021     | DPX-10-<br>8910007 | 98-287209-<br>2021     | APROBADO | CA              | DEPREX            | 🗁 Abrir | Impresiones del documento<br>Funciones Adicionales Documento            |
| Firs | t c 1          | > Last             |                        |          |                 |                   |         | Copiar Documento<br>Realizar una copia y generar un<br>nuevo documento. |
|      |                |                    |                        |          |                 |                   | Þ       | Rectificar Documento<br>Rectificar y generar un nuevo<br>documento.     |
|      |                |                    |                        |          |                 |                   | $\Box$  | Generar Dua<br><sub>Crear E</sub> M.                                    |

3. Escoger tipo de DUCA y dar clic en aceptar DSM 30 = DUCA Simplificada

| Serie DOcumento      | Tipo Documento                                                                                                    | Documento                                                                                                    |  |  |  |
|----------------------|----------------------------------------------------------------------------------------------------|----------------------------------------------------------------------------------------------------|--|--|--|
| DPX                  | 10                                                                                                    | 8910007                                                                                                    |  |  |  |
| Tipo                 | Descripcion                                                                                                    |                                                                                                    |  |  |  |
| DEPREX               | DECLARACIÓN PARA EL REGISTRO Y CO                                                                                                    | ARACIÓN PARA EL REGISTRO Y CONTROL DE EXPORTACIONES.                                                                                                    |  |  |  |
|                      |                                                                                                    |                                                                                                    |  |  |  |
| Seleccione Documento | Descripcion: SIMPLIFICADA                                                                                                    |                                                                                                    |  |  |  |
| Seleccione Documento | Descripcion: SIMPLIFICADA                                                                                                    | RCANCÍAS QUE PRESENTA EL DECLARANTE ANTE EL                                                                                                    |  |  |  |
| Seleccione Documento | Descripcion: SIMPLIFICADA<br>ES LA DECLARACIÓN DE MER<br>SERVICIO ADUANERO EN NO<br>OCUMISCONMOCIÓN DÉ MORTO                            | RCANCÍAS QUE PRESENTA EL DECLARANTE ANTE EL<br>IMBRE DEL EXPORTADOR O EXPORTADOR HABITUAL                                                                             |  |  |  |
| Seleccione Documento | Descripcion: SIMPLIFICADA<br>ES LA DECLARACIÓN DE MER<br>SERVICIO ADUANERO EN NO<br>CON INFORMACIÓN BÁSICA F<br>AMBOS CASOS LOS EXPORT. | RCANCÍAS QUE PRESENTA EL DECLARANTE ANTE EL<br>MBRE DEL EXPORTADOR O EXPORTADOR HABITUAL<br>PARA EL DESPACHO DE LAS MERCANCÍAS, EN<br>ADORES DEBERÁN ESTAR LEGALMENTE |  |  |  |

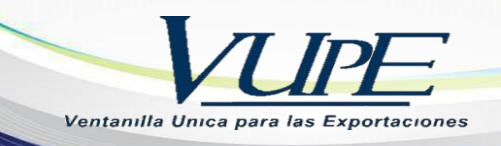

4. Genera un mensaje donde indica que la DUCA se ha generada con Éxito, dar clic en "Aceptar"

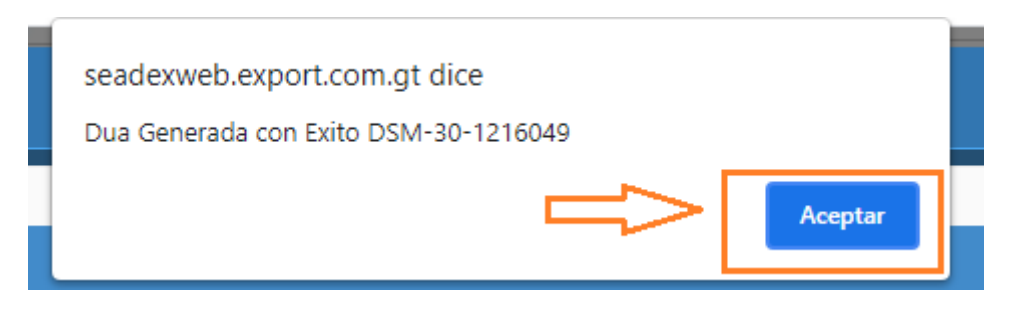

5. Se abrirá la solicitud donde indica el número de DSM, la fecha y el estado iniciado. Minimiza las casillas con datos emitidos desde el DEPREX, estos datos se encuentran predeterminados, por lo cual no se puede modificar.

| <ul> <li>IDSM-30-1216049</li></ul>            | INICIADO 🕜 INGRESO DOCUMENTO                            |                                          | Opciones -                |  |  |  |  |  |  |
|-----------------------------------------------|---------------------------------------------------------|------------------------------------------|---------------------------|--|--|--|--|--|--|
| Uer Bitacora Enviar Solicitud O               |                                                         |                                          |                           |  |  |  |  |  |  |
| Inicio 👫 🛛 Guardar 🛛 Vista Previa 🖹           | Inicio 🐐 Guardar 😧 Vista Previa 🖹 Actualizar Pantalla 📄 |                                          |                           |  |  |  |  |  |  |
| Saldo: Q. 441                                 |                                                         |                                          |                           |  |  |  |  |  |  |
| 1. Datos del Exportador                       |                                                         |                                          |                           |  |  |  |  |  |  |
| Codigo:                                       | NIT:                                                    | Telefono:                                | Fax:                      |  |  |  |  |  |  |
| 8024                                          | 516348-K                                                | 24223400                                 | 2422-3434                 |  |  |  |  |  |  |
| Nombre:                                       |                                                         |                                          |                           |  |  |  |  |  |  |
| ASOCIACION GUATEMALTECA DE EXPORT             | ADORES                                                  |                                          |                           |  |  |  |  |  |  |
| Direccion:                                    |                                                         |                                          |                           |  |  |  |  |  |  |
| 15 AVENIDA 14-72 ZONA 13                      |                                                         |                                          |                           |  |  |  |  |  |  |
|                                               |                                                         |                                          |                           |  |  |  |  |  |  |
| 2. Régimen                                    |                                                         | 3. Tipo de Exportacion                   |                           |  |  |  |  |  |  |
| 4. Medio y Forma de pago                      |                                                         | 5. Medio de Transportes                  |                           |  |  |  |  |  |  |
| 6. Aduana de Salida / Aduana de Zona Franca d | le Salida                                               |                                          |                           |  |  |  |  |  |  |
| 7. Pais de Destino de la Mercancia            |                                                         | 8. Aduana de Entrada (USA y CA) / Aduana | de Zona Franca de Entrada |  |  |  |  |  |  |
| 9a. Datos del Consignatario / Importador      |                                                         |                                          |                           |  |  |  |  |  |  |

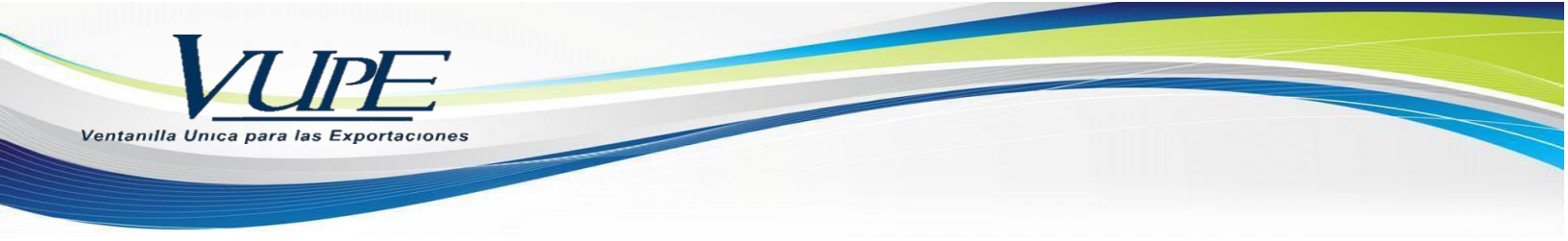

6. Casilla Datos Adicionales de la DUCA: Debe de agregar la "Naturaleza de transacción y seleccionar el "Deposito temporal"

| 11. Datos Adicionales de la DUA |                        |                    |
|---------------------------------|------------------------|--------------------|
| No. DUA                         | Naturaleza Transaccion |                    |
|                                 |                        |                    |
| Clase                           | Deposito Temporal      | 4                  |
| 11                              |                        |                    |
| Regimen                         | Tipo de Cambio         | Total Lineas       |
| 22                              | 7.7443                 | 1                  |
| Modalidad                       | Ciudad Exportación     | No. Formas A,B y C |
| ED                              |                        |                    |
|                                 |                        |                    |

7. Casilla Observaciones: Es una casilla que queda a criterio del exportador si necesita agregar alguna observación de lo contrario puede dejarla vacía.

| 1 | 2. Observaciones |   |
|---|------------------|---|
|   |                  | ] |
|   | 1000             |   |
|   |                  |   |

8. Casilla "Detalle de Mercancias", debe de agregar unicamente la clase de bulto y la región de producción.

| Me  | rcaderia              |                              |                  |             |          |                 |                  |             |
|-----|-----------------------|------------------------------|------------------|-------------|----------|-----------------|------------------|-------------|
| 12  | 2. Detalle Mercancías |                              |                  | Л           |          | Л               | _                | Agregar 🕂   |
| No. | Inciso Arancelario    | Descripción de la mercadería | No. de<br>bultos | Clase Bulto | Cantidad | Region<br>Prod. | Unidad de Medida | País Origen |
| 1   | 2306100000 Q          | DE SEMILLAS DE ALGODÓN       | 40               | ~           | 4        | ~               | KILOGRAMOS( V    | GT - GUATEM |
|     |                       |                              |                  | 3           |          |                 |                  |             |
|     |                       |                              |                  |             |          |                 |                  |             |
|     |                       |                              |                  |             |          |                 |                  |             |
|     |                       |                              |                  |             |          |                 |                  |             |
|     |                       |                              |                  |             |          |                 |                  |             |
|     |                       |                              |                  |             |          |                 |                  |             |
|     |                       |                              |                  |             |          |                 |                  |             |
| 4   |                       |                              |                  |             |          |                 |                  | ) –         |

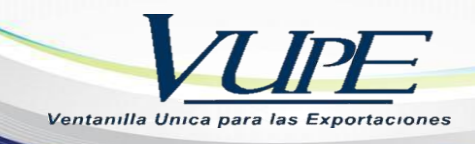

- 9. **Casilla Contenedores**, debe de agregar los datos brindados por la naviera o su línea área dependiente el tipo de transporte utilizado:
  - Tipo de contendor
  - Número
  - Entidad
  - Marchamo
  - Tamaño de equipamiento
  - Tipo de carga

| ▲ Con | lenedores                                |                          |               |                                                                 |
|-------|------------------------------------------|--------------------------|---------------|-----------------------------------------------------------------|
| 13. C | ontenedores                              |                          | _             | Cargar desde Archivo                                            |
|       | Д                                        | Л                        | <b>ひ </b> 行   |                                                                 |
| No.   | Tipo de Contenedor                       | Numero V Entidad         | Marchamo Tam  | naño Equipamiento 🖑 Tipo Carga 7                                |
| 1     | ~                                        | NO. CONTENEDOR           | V NO. MARCHAM |                                                                 |
| Firs  | st < 1 > Last                            |                          |               | Si se tiene más de un cotenedor,<br>agregar la opción "Agregar" |
|       | Deslizarse con la barra para agregar dat | os en la ultima casilla. |               | •                                                               |

10. Al completar el formulario, debe de dar clic en botón "Guardar".

| DSM-30-1216049 🛗 26/07    | 2021 📕 INICIADO 🕜 INGRES       | O DOCUMENTO | Opciones  |
|---------------------------|--------------------------------|-------------|-----------|
| E Ver Bitacora            |                                |             |           |
| Saldo: Q. 441             | svia 🗟 🛛 Actualizar Pantalla 🖹 |             |           |
| 1. Datos del Exportador   |                                |             |           |
| Codigo:                   | NIT:                           | Telefono:   | Fax:      |
| 8024                      | Q 516348-K                     | 24223400    | 2422-3434 |
| Nombre:                   |                                |             |           |
| ASOCIACION GUATEMALTECA D | E EXPORTADORES                 |             |           |
| Direccion:                |                                |             |           |
| 15 AVENIDA 14-72 ZONA 13  |                                |             |           |

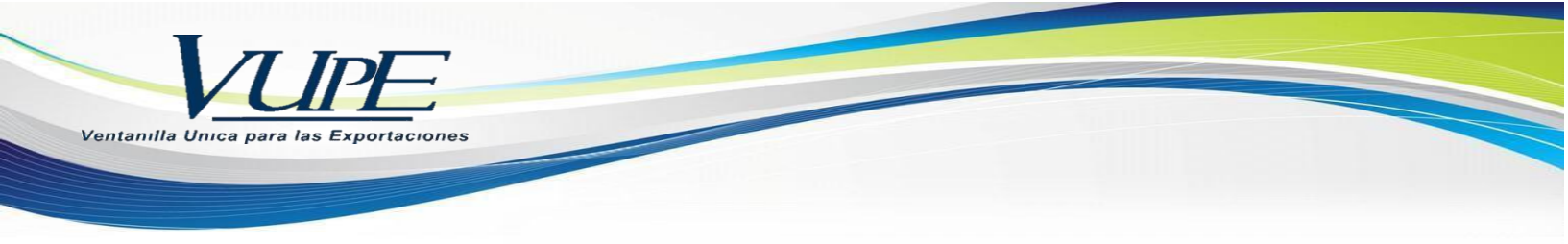

11. Genera el mensaje que se ha guardado con éxito.

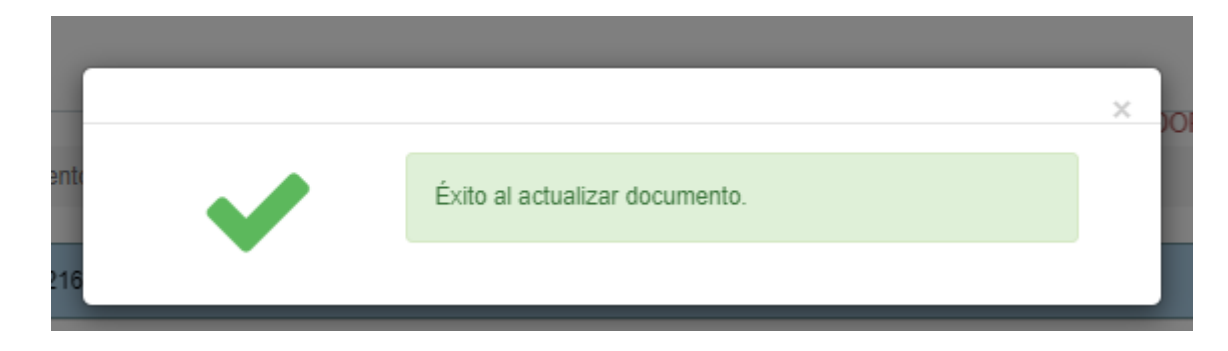

12. Posteriormente dar clic en botón "Enviar solicitud" para que cambie de estado "Iniciado" al siguiente estado "Ingreso de documentos de soporte".

| ∎ DSM-30-1216049 🛗 2         | 6/07/2021 RINICIADO & INGRESO DOC   | CUMENTO   |           | Opciones |
|------------------------------|-------------------------------------|-----------|-----------|----------|
| Ver Bitacora Enviar Solicitu |                                     |           |           |          |
| Inicio 🏶 Guardar 🥹 Visi      | ta Previa 🖹 🛛 Actualizar Pantalla 🖹 |           |           |          |
| Saldo: Q. 441                |                                     |           |           |          |
| 1. Datos del Exportador      | _                                   |           |           |          |
| Codigo:                      | NIT:                                | Telefono: | Fax:      |          |
| 8024                         | S16348-K                            | 24223400  | 2422-3434 |          |
| Nombre:                      |                                     |           |           |          |
| ASOCIACION GUATEMALTE        | CA DE EXPORTADORES                  |           |           |          |
| Diraccion                    |                                     |           |           |          |

13. Indica un mensaje que a cambiado con éxito y el estado es "Ingreso de documentos de soporte"

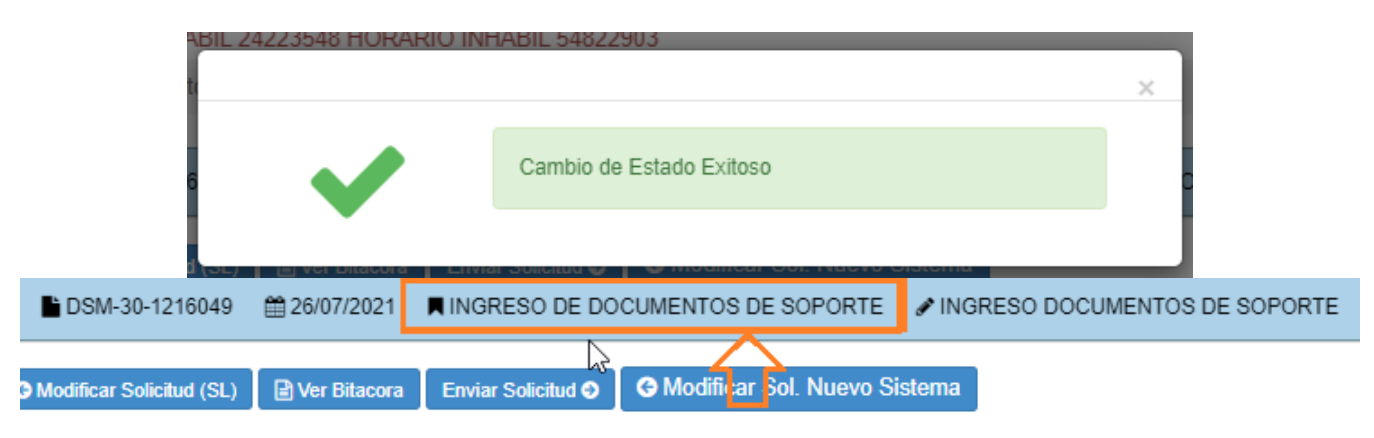

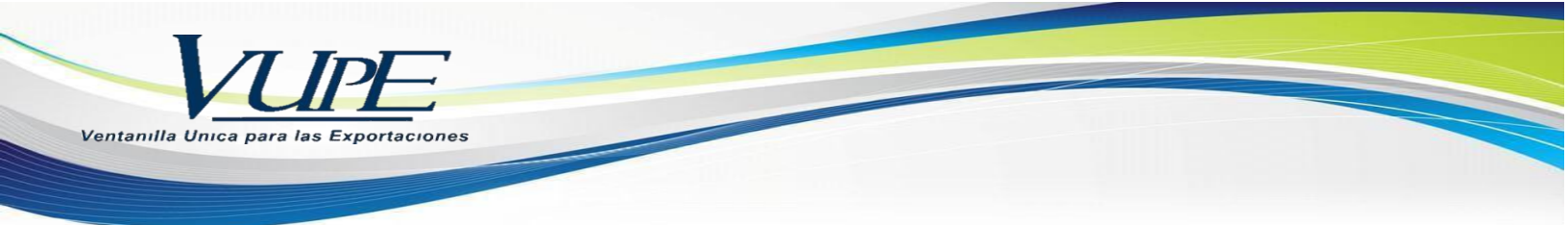

- 14. Una vez en dicho estado posee las siguientes opeciones:
  - 1. Botón "Modificar Sol. Nuevo Sistema", funciona para regresar al estado modificado y corregir algun dato que se ingreso incorrecto.
  - 2. Botón "Vista Previa" sirve para levantar una vista previa de la DUCA antes de concluirla y poder revisar que toda la información se encuentre correcta.

| 0 DSM-30-1216049           | 26/07/2021     | INGRESO DE DO            | CUMENTOS DE SOPORTE       |       |
|----------------------------|----------------|--------------------------|---------------------------|-------|
| G Modificar Solicitud (SL) | Ver Bitacora   | 1.<br>Enviar Solicitud ♥ | G Modificar Sol. Nuevo Si | stema |
| 2                          |                |                          |                           |       |
| Inicio 🕋 🛛 Guardar 🥑       | Vista Previa 🖹 | Actualizar Pantalla 目    | 8                         |       |
| Saldo: Q. 441              |                |                          |                           |       |

15. Deslizarse con la barra vertical para ir al final de formulario y verificar la sección "Documentos de soporte", si necesita agregar puede hacerlo, de lo contrario, el formulario está concluido.

| 4                  |                                                                           |                                  |                                      |                                                        |                                                                              |                                                                                   |                                                                  |
|--------------------|---------------------------------------------------------------------------|----------------------------------|--------------------------------------|--------------------------------------------------------|------------------------------------------------------------------------------|-----------------------------------------------------------------------------------|------------------------------------------------------------------|
| <b>^</b> 1         | /arcas                                                                    |                                  |                                      |                                                        |                                                                              |                                                                                   |                                                                  |
| 14                 | . Marcas                                                                  |                                  | +                                    | Agregar                                                |                                                                              |                                                                                   |                                                                  |
| No.                |                                                                           | Marca                            | Numero                               |                                                        |                                                                              |                                                                                   |                                                                  |
|                    |                                                                           |                                  |                                      |                                                        |                                                                              |                                                                                   | П                                                                |
| De                 | umentes de Conad                                                          |                                  |                                      |                                                        |                                                                              |                                                                                   |                                                                  |
|                    | umentos de Soport                                                         |                                  |                                      |                                                        | Si n                                                                         | ecesita agreg                                                                     | gar más 📕 🕂 Agrega                                               |
| Do                 | ocumentos de Sopor                                                        | porte                            |                                      |                                                        | Si n<br>doc<br>pue<br>"Ag                                                    | ecesita agreg<br>umentos de s<br>de dar clic er<br>regar"                         | gar más<br>soporte<br>n botón                                    |
| Do                 | ocumentos de Sopor<br>o.<br>Tipo Documento S                              | porte                            | Numero de Documento                  | Emisor                                                 | Si no<br>doct<br>pue<br>"Ag<br>Fecha Expediente                              | ecesita agreg<br>umentos de s<br>de dar clic er<br>regar"<br>Fecha<br>Vencimiento | gar más<br>soporte<br>h botón<br>Tipo Moneda                     |
| Do<br>N            | ocumentos de Soport<br>o.<br>Tipo Documento 3<br>380 - FACTUF             | porte                            | Numero de Documento                  | Emisor<br>PROV - PROVEEDORES V                         | Si nı<br>docı<br>pue<br>"Agı<br>Fecha Expediente<br>20/07/2021               | ecesita agreg<br>umentos de s<br>de dar clic er<br>regar"<br>Fecha<br>Vencimiento | gar más<br>soporte<br>h botón<br>Tipo Moneda<br>US DOLLAR - UNIT |
| Dx<br>Dx<br>1<br>2 | ocumentos de So<br>o.<br>Tipo Documento 3<br>380 - FACTUF<br>380 - FACTUF | porte<br>Joporte<br>1A COMERCIAL | Numero de Documento AA48575889 K8383 | Emisor<br>PROV - PROVEEDORES V<br>PROV - PROVEEDORES V | Si nu<br>docu<br>pue<br>"Agu<br>Fecha Expediente<br>20/07/2021<br>20/07/2021 | ecesita agreg<br>umentos de s<br>de dar clic er<br>regar"<br>Fecha<br>Vencimiento | gar más<br>soporte<br>h botón<br>Tipo Moneda<br>US DOLLAR - UNIT |

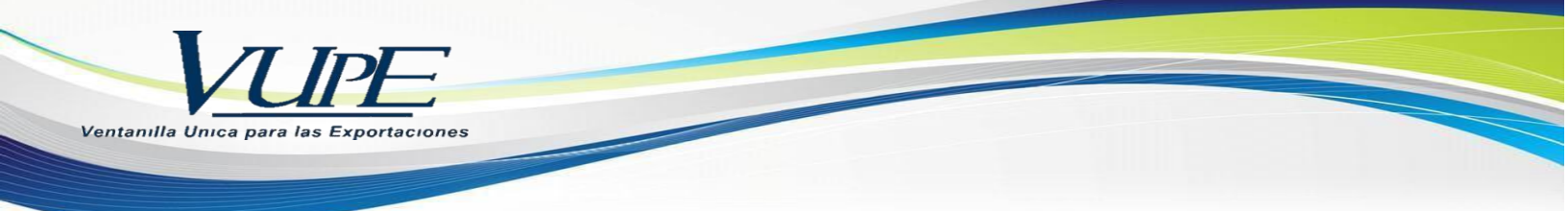

16. Para concluir su documento dar clic en botón "Enviar solicitud", esta acción el documento solicitará firma de -SAT- y el ultimo estado será aprobado.

| DSM-30-1216049           | 26/07/2021  | INGRESO DE DO      | CUMENTOS DE SOPORTE       | 🖋 INGRESO I |
|--------------------------|-------------|--------------------|---------------------------|-------------|
| Modificar Solicitud (SL) | Ver Bitacon | Enviar Solicitud O | G Modificar Sol. Nuevo Si | stema       |

17. Una ves el estado sea "Aprobada", ir a la sección de Doc. Exportacion (consignatariocomprador) ir a la sección "Listado Documentos", ubicar el DUCA Simplificado, dar clic al DUCA para habilitar "Impresiones del documento", dar clic y genera el archivo en PDF

| ← → C 🗎 seadexweb.ex                   | xport.com.g | t/sdx/            | /exp02/Lista | do/            |                |          |                     |                     |         |       | 07                                    | G         | Q 🕁    |  |  |
|----------------------------------------|-------------|-------------------|--------------|----------------|----------------|----------|---------------------|---------------------|---------|-------|---------------------------------------|-----------|--------|--|--|
| := Constancia                          |             | Año               |              |                |                | Del Cor  | Del Correlativo     |                     |         |       | AI Correlativo                        |           |        |  |  |
| 😑 Doc. Exportación (Consignatario-*    |             | AÑO DEL DOCUMENTO |              |                |                |          | CORRELATIVO INICIAL |                     |         |       | CORRELATIVO FINAL                     |           |        |  |  |
| comprador)                             |             | Exportador:       |              |                |                |          | Fecha Inicial       |                     |         |       | Fecha Final                           |           |        |  |  |
| Ingreso Documento                      |             | CODIGO EXPORTADOR |              |                |                |          | 01/07/2021          |                     |         |       | 21/07/2021                            |           |        |  |  |
| Listado Documentos                     |             | Pais Destino      |              |                |                |          | Estado              |                     |         |       | No. Orden(915)                        |           |        |  |  |
| Validación de Incisos Arancelarios GT- |             |                   |              |                | ×              | ·        |                     |                     | ~       | NO. I | DE ORDEN                              |           |        |  |  |
| HN                                     |             | Requisito         |              |                |                |          | Numero              |                     |         |       |                                       |           |        |  |  |
| E MINECO                               |             | ~                 |              |                |                |          | NO. DE              |                     |         |       |                                       |           |        |  |  |
| 😑 Servicios de Valor 🔹                 |             |                   |              |                |                |          |                     |                     |         |       |                                       |           |        |  |  |
| E Certificados SGP                     | _           |                   |              |                |                |          | + Nue               | evo Q Buscar CL     | impiar  |       |                                       |           |        |  |  |
| ≔ mem ·                                |             | No.               | Fecha        | Documento      | VCA            | Estado   | País Destino        | Tipo Documento      |         |       | Datos del Documento                   |           |        |  |  |
| 💷 Descargos Opa Web 🕚                  |             | >1                | 20/07/2021   | DSM-30-1214482 | 93-288801-2021 | APROBADO | US                  | DUCA-D SIMPLIFICADA | 🗁 Abrir |       | Impresiones del documento             | -         |        |  |  |
| 😑 PIPAA 🔹                              |             |                   |              |                |                |          |                     |                     |         |       | Imprimir Documente                    |           |        |  |  |
| · OPA                                  |             |                   |              |                |                |          |                     |                     |         | ď     | Imprimir el documento en format       | 0 PDF.    |        |  |  |
| 😑 Monitoreo                            |             | Fire              | st < 1       | > Last         |                |          |                     |                     |         |       |                                       |           |        |  |  |
| E Anulación de Documentos              |             | 4                 |              |                |                |          |                     |                     |         | - F   | Funciones Adicionales Documento       |           |        |  |  |
| 😑 Certificado Camara de Comercio '     |             |                   |              |                |                |          |                     |                     |         |       | Consulta de trazabilidad / Requisitos | no tribut | larios |  |  |
| E Reportes                             |             |                   |              |                |                |          |                     |                     |         |       | Tramitex (Acompañamientos y Confi     | rmacione  | es)    |  |  |
|                                        |             |                   |              |                |                |          |                     |                     |         |       |                                       |           |        |  |  |

-----FIN------